# Maharashtra College of Arts, Science and Commerce

All Students are informed that Student Android App & Web link is upgraded kindly install NEW ANDROID APP AND FOLLOW BELOW NEW ONLINE LINK FOR WEB ACCESS

1. All STUDENT MUST DELETE CURRENT MAHARASHTRA COLLEGE APP INSTALLED IN THEIR PHONE (DO NOT INSTALL NEW APP UNTILL YOU DELETE CURRENT MAHARASHTRA COLLEGE APP OR YOUR APP WILL NOT WORK)

2. Student Android App link - <u>https://shorturl.at/ZmsbS</u> and how to install follow steps given on Slide 2 to5

- 3. Iphone User click on link https://maharashtra.pssm.in
- 4. Laptop/Desktop user Click on link <u>https://maharashtra.pssm.in</u>

Any student facing problem in install of new app or new link kindly contact Ms. Aqsa in Room no 24, 2<sup>nd</sup> floor Time 10.30 am to 12.30 pm (Monday to Friday)

# Step 1 – Click on below link to download Maharashtra Student App (Andriod): https://shorturl.at/ZmsbS and click on Chrome 20:01 🛯 🌮 .atl 🛜 👪 4 Д ♠ € 4 Title https://bit.ly/3zfSiti RJStudent\_QR.apk drive.google.com Open with Y O MIN Opera Mini Chrome Brave Remember my choice Cancel

# .ull 🔿 👪 Д Ĥ ₽ Title https://bit.ly/3zfSiti RJStudent\_QR.apk drive.google.com Open with Y $\bigcirc$ Drive Chrome Opera Mini Brave Remember my choice Cancel

#### Step 3 – Click on "Package Installer"

| 20:02 🛛 🕖                              |   | .111 🤶 84) |   |  |  |
|----------------------------------------|---|------------|---|--|--|
| ÷                                      | Д | ŵ          | € |  |  |
| Title<br><u>https://bit.ly/3zfSiti</u> |   |            |   |  |  |
| RJStudent_QR.apk<br>drive.google.com   |   |            | : |  |  |
| Open with                              | _ |            |   |  |  |
| Package installer                      |   |            | 1 |  |  |
|                                        | ( | CANCEL     |   |  |  |
|                                        |   |            |   |  |  |
|                                        |   |            |   |  |  |
|                                        |   |            |   |  |  |
|                                        |   |            |   |  |  |
|                                        |   |            | : |  |  |
|                                        | • |            |   |  |  |

#### Step 2 – Click on "DRIVE"

#### Step 4 – Click on "Settings"

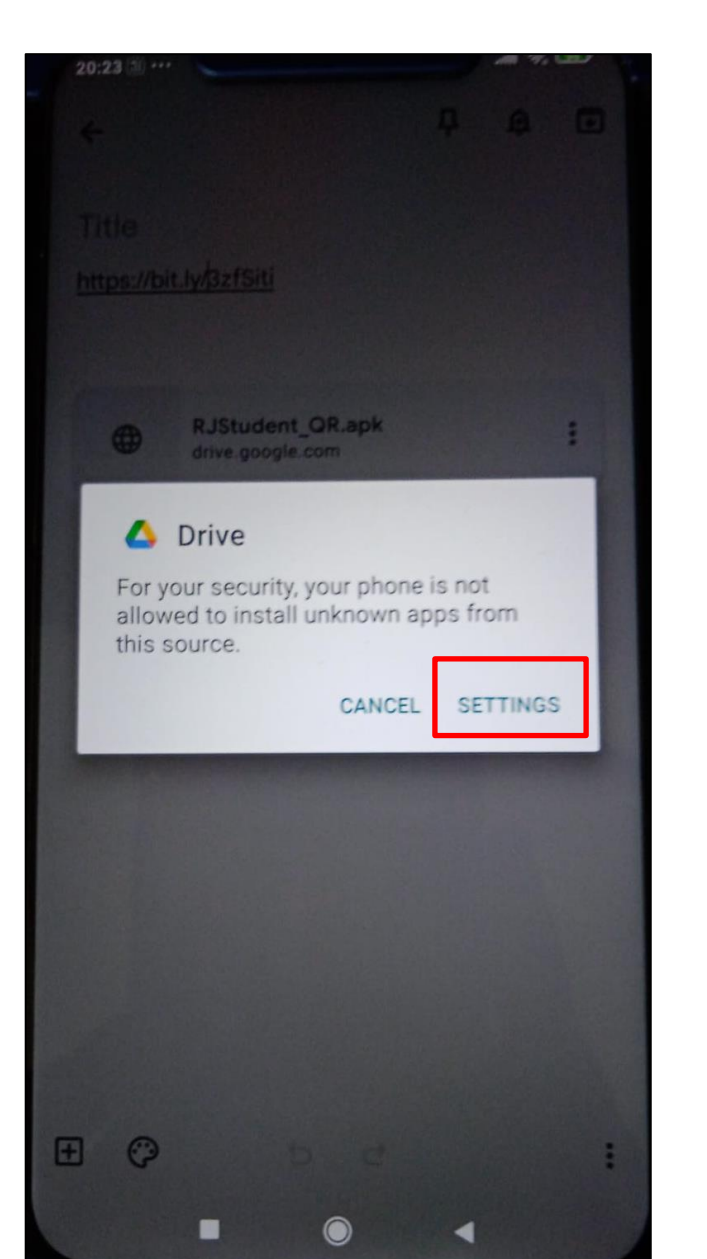

# Step 5 – Click on below highlighted

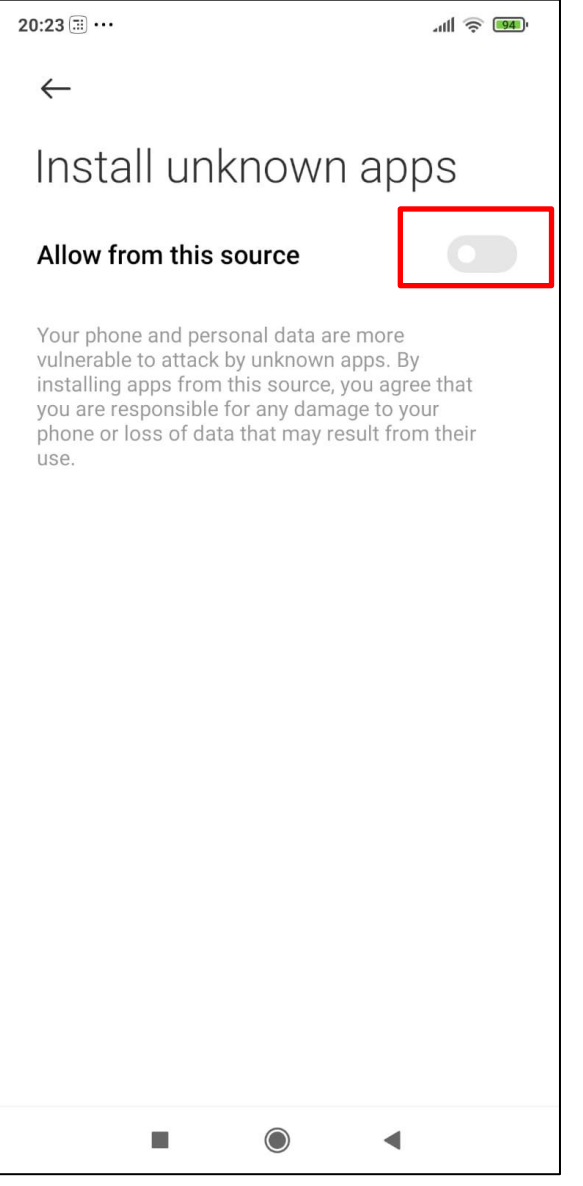

# Step 6 – First Click on below highlighted "TICK" and than Click on "OK"

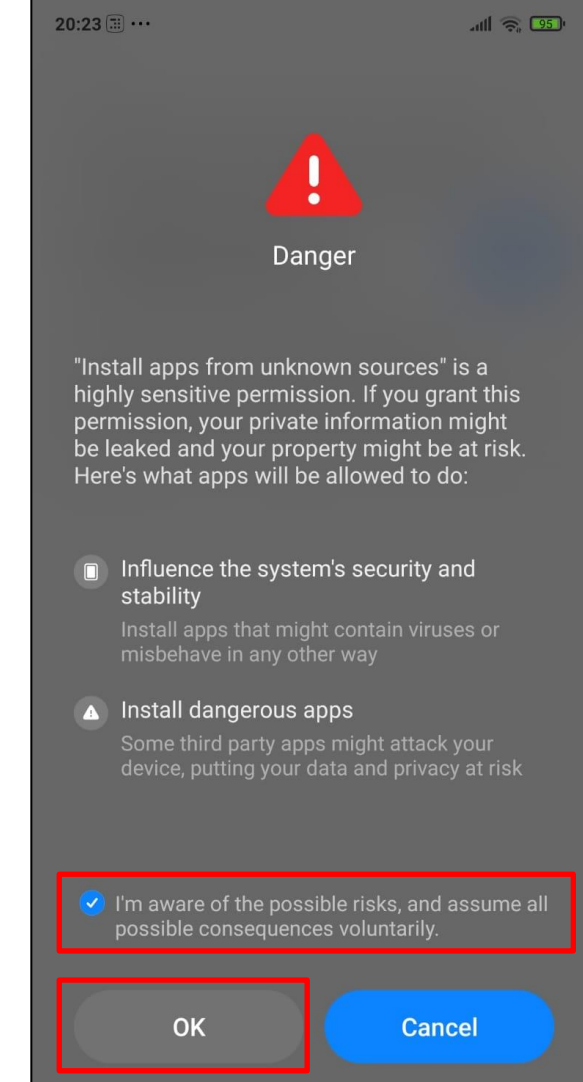

#### Step 7 – Click on Back Button

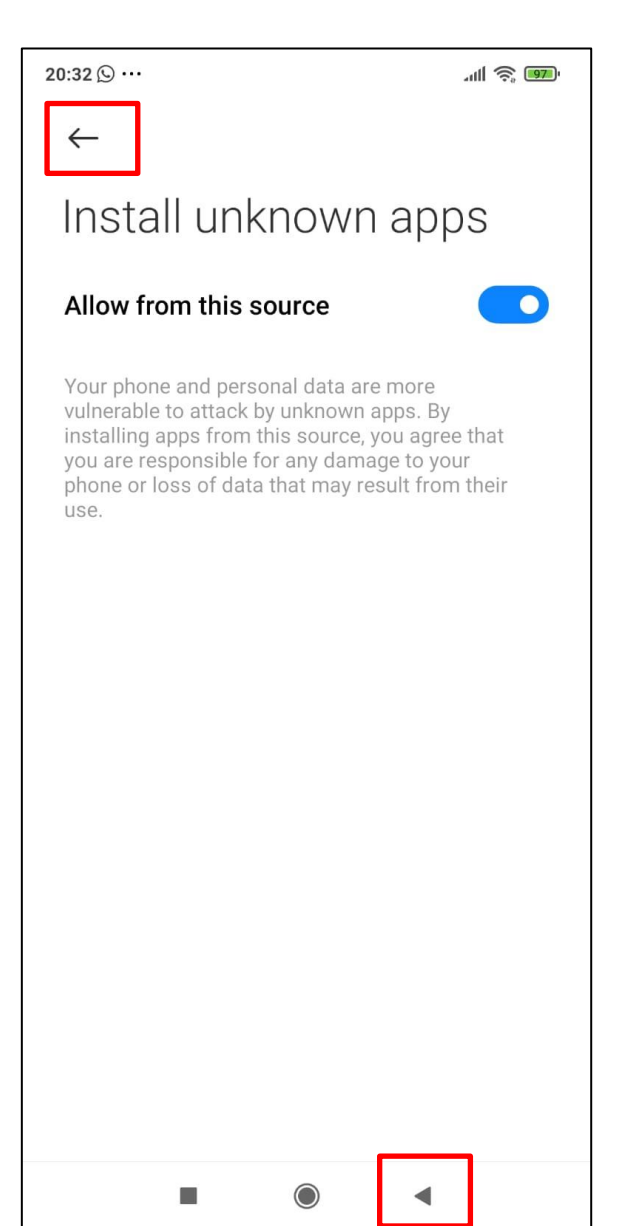

#### Step 8 – Click on "INSTALL"

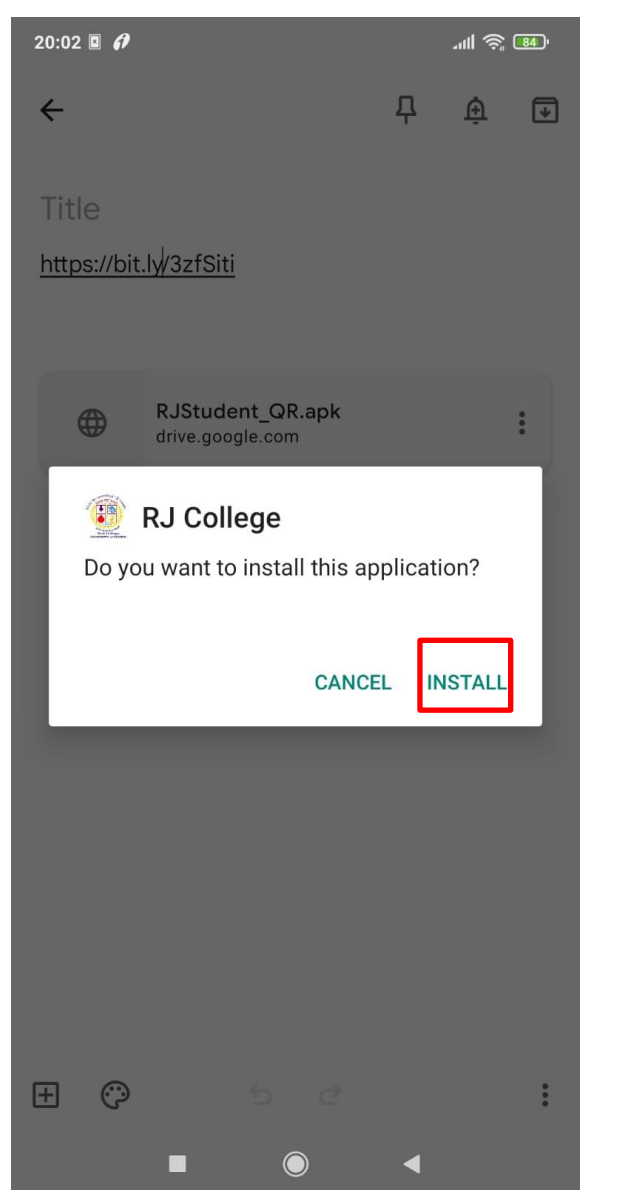

# Step 9 – Wait for andriod app to download & install

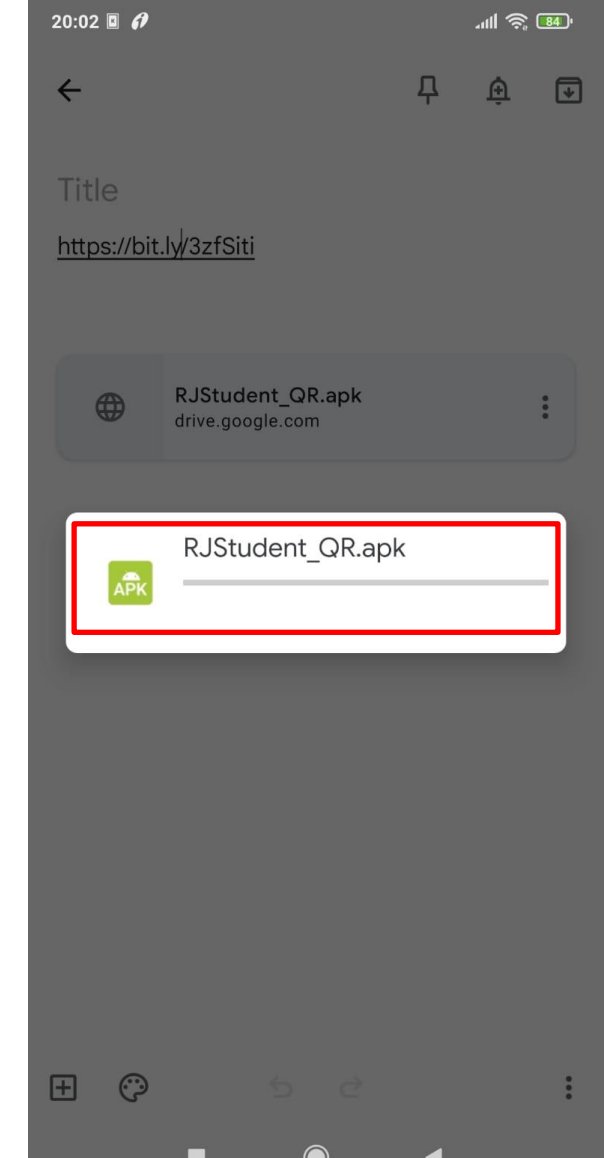

## Step 10 – Click on "OPEN"

## Step 11 – Enter PS ID and Click on "LOGIN"

Step 12 – Check your

Name/ID No Class to confirm

.ul 🗟 🚥

:

|                                                                                                    |          |                                                           | your account                                              |                        |  |
|----------------------------------------------------------------------------------------------------|----------|-----------------------------------------------------------|-----------------------------------------------------------|------------------------|--|
| 20:36 🕅 …                                                                                                    | .ull 🔶 🗊 | 20:24 <mark></mark> ···                                   | 20:37 <b>©</b> ···                                        | all a                  |  |
|                                                                                                    | (i) (i)  | R. J. COLLEGE<br>[Arts, Science & Commerce]<br>AUTONOMOUS | R. J. COLLEGE<br>[Arts, Science & Commerce]<br>AUTONOMOUS |                        |  |
| A CONTRACT OF CONTRACT OF CONTRACT. |          |                                                           | JETHVA JIGNES                                             | H VALLABH GEETA<br>493 |  |
| RJ College                                                                                                    |          |                                                           | SEC D1                                                    | FYBMS                  |  |
| G Secure                                                                                                    |          | Useriane                                                  |                                                           | 20                     |  |
|                                                                                                    |          |                                                           | <u> </u>                                                  | dance                  |  |
|                                                                                                    |          | LOGIN                                                     |                                                           |                        |  |
|                                                                                                    |          |                                                           | Time                                                      | Table                  |  |
|                                                                                                    |          |                                                           |                                                           |                        |  |
|                                                                                                    |          |                                                           | <b>پت</b> ال <sup>ن</sup> Anno                            | uncements              |  |
|                                                                                                    |          |                                                           | 📓 Assig                                                   | Inments                |  |
|                                                                                                    |          |                                                           |                                                           |                        |  |
|                                                                                                    |          |                                                           | Exam                                                      | Results                |  |
| OPEN                                                                                                    |          |                                                           |                                                           | _                      |  |
| OPEN                                                                                                    |          |                                                           | د Study                                                   | / Materials            |  |
| MORE APPS                                                                                                    |          |                                                           |                                                           |                        |  |
|                                                                                                    | •        |                                                           |                                                           | •                      |  |